Outlook

- 開啟 Outlook,點選工具列【檔案】→左側列表【資訊】→【帳戶設定】→ 【帳戶設定(A)】新增或移除帳戶或變更現有連線設定。,開啟【帳戶設定】 視窗。
- 2. 在【帳戶設定】視窗點選要異動的帳號,按下【變更】

3. 外寄郵件伺服器(SMTP)設為 msr.hinet.net, 按下【其他設定】

| 變更帳戶                            |               |                        | $\times$ |
|---------------------------------|---------------|------------------------|----------|
| POP 和 IMAP 帳戶設定<br>輸入帳戶的郵件伺服器設定 | ٥             |                        | ×        |
| 使用者資訊                           |               | 測試帳戶設定                 |          |
| 您的名稱(Y):                        | 不需異動          | 我們建議您測試帳戶,以確保輸入正確。     |          |
| 電子郵件地址(E):                      | 不需異動          |                        |          |
| 伺服器資訊                           |               | 測試帳戶設定(T)              |          |
| 帳戶類型(A):                        | POP3 V        |                        |          |
| 內送郵件伺服器(I):                     | 不雲異動          | ☑ 按 [トー步] 時目動測試帳戶設定(S) |          |
| 亦寄郵件伺服器 (SMTP)(O):              | msr.hinet.net |                        |          |
| 登入資訊                            |               |                        |          |
| 使用者名稱(U):                       | 不需異動          |                        |          |
| 密碼(P):                          | '不需異動         |                        |          |
| ☑記                              | 住密碼(R)        |                        |          |
| 🔄 需要使用安全密碼驗證 (SF                | PA) 登入(Q)     | 其他铅完(0.0)              |          |
|                                 |               | SKILBRAE(IV)           |          |
|                                 |               |                        |          |
|                                 |               | < 上一步(B) 下一步(N) > 取消   |          |

4. 點選【外寄伺服器】頁籤,勾選我的外寄伺服要驗證。

| 您可以新增或移除帳戶。您可                | 以澱茄梔后並織苗甘記今。                                                      |         |
|------------------------------|-------------------------------------------------------------------|---------|
| 變更帳戶                         | 網際網路郵件設定 ×                                                        | ×       |
| POP和IMAP帳戶設定<br>輸入帳戶的郵件伺服器設定 | <ul> <li>一般 外寄伺服器 進階</li> <li>✓ 我的外寄伺服器 (SMTP) 新要驗證(O)</li> </ul> | ×.      |
| 使用者資訊                        | ●使用與內送郵件伺服器相同的設定(U)                                               |         |
| 您的名稱(Y):                     |                                                                   |         |
| 電子郵件地址(E):                   | 使用者名稱(N):                                                         |         |
| 伺服器資訊                        | 密碼(P):<br>✓ 記住密碼(R)                                               |         |
| 限产规空(A).                     | 图 需要安全密碼驗證 (SPA)(Q)                                               |         |
| 內茲郵件伺服器 (SMTP)(O):           | ○ 在傳送郵件前登入內送郵件伺服器(I)                                              |         |
| 登入資訊                         |                                                                   |         |
| 使用者名稱(U):                    |                                                                   |         |
| 密碼(P):                       |                                                                   |         |
| ☑ 記1                         |                                                                   |         |
| □ 需要使用安全密碼驗證 (SP             |                                                                   | 其他設定(M) |
|                              |                                                                   |         |
|                              | 確定取消                                                              |         |

5. 點選【進階】頁籤,設定外寄伺服器埠號,按下【確定】。

| 變更帳戶                                                                                                    | 網際網路郵件設定 ×                                                                                                    |         |
|----------------------------------------------------------------------------------------------------|----------------------------------------------------------------------------------------------------|---------|
| POP 和 IMAP 帳戶設定<br>輸入帳戶的郵件伺服器設定                                                                                          | 一般 外寄伺服器 進階<br>伺服器連接埠號碼                                                                                                    | ×.      |
| 使用者資訊<br>您的名稱(Ƴ):<br>電子郵件地址(E):<br>伺服器資訊<br>帳戶類型(A):<br>內送郵件伺服器(I):<br>外寄郵件伺服器 (SMTP)(O):<br>登入資訊<br>使用者名稱(U):<br>密碼(P): | <ul> <li>內送伺服器 (POP3)(1):</li> <li>110 使用預設值(D)</li> <li>□ 此伺服器需要加密連線 (SSL)(E)</li> <li>外寄伺服器 (SMTP)(O):</li> <li>587</li> <li>使用下列加密連線類型(C):</li> <li>無</li> <li>何服器逾時(T)</li> <li>短</li> <li>長 1 分</li> <li>傳送</li> <li>☑ 在伺服器上保留一份郵件複本(L)</li> <li>☑ 超過下列天數後就從伺服器移除(R):</li> <li>14 € 天</li> <li>□ 從「刪除的郵件」中移除時從伺服器移除(M)</li> </ul> |         |
| □ 需要使用安全密碼驗證 (SP                                                                                                    |                                                                                                    | 其他設定(M) |
|                                                                                                    | 確定取消                                                                                                    |         |

6. 回到【新增帳戶】視窗,按下【下一步】,完成設定。

Mozilla Thunderbird

1. 開啟 Thunderbird,點選您要異動的帳號,再按下【檢視設定】

| ⊿⊠ username@msxx.hinet.net<br>塗 收件匣 (5)<br>应 垃圾桶 | Thunderbird 郵件 - username@msxx.hinet.net |
|--------------------------------------------------|------------------------------------------|
| △ 🖳 本機郵件匣                                        | 雷工和此                                     |
| 💿 垃圾桶                                            | חתנש                                     |
| 🕭 寄件匣                                            | 读 讀取郵件                                   |
|                                                  | ■ 發新郵件                                   |
|                                                  | 帳號                                       |
|                                                  | 检視設定                                     |
|                                                  | ————————————————————————————————————     |
|                                                  | 🖂 電子郵件 🛛 聊天 🖓 新聞群組  🗟 消息來源               |

2. 在【帳戶設定】視窗點選左側【SMTP 寄件伺服器】。

| 帳號設定<br>                   |                                                            |                                           |
|----------------------------|------------------------------------------------------------|-------------------------------------------|
| ⊿⊠ username@msxx.hinet.net | 帳號設定 - <us< th=""><th>ername@msxx.hinet.net&gt;</th></us<> | ername@msxx.hinet.net>                    |
| 伺服器設定                      |                                                            |                                           |
| 備份與郵件匣                     | 帳號名稱 (N): 不用                                               | 開始                                        |
| 寫信與通訊錄                     | 身份識別                                                       |                                           |
| 垃圾郵件設定                     | 每個帳號都可以有                                                   | 自己的身份識別資料,這會出現於您寄出的郵件內。                   |
| 磁碟空間                       |                                                            |                                           |
| 收件回執                       | 您的人有(1):                                                   | 不用異動                                      |
| 安全性                        | 電子郵件地址 (E):                                                | 不用異動                                      |
| △ 🖳 本機郵件匣                  | 回函地址 ( <u>S</u> ):                                         | 收件者將會回覆到這個地址                              |
| 垃圾郵件設定                     | 服務單位 ( <u>O</u> ):                                         |                                           |
| 磁碟空間                       | 答夕 (M)·                                                    | □ 使用HTML (例加 ∠h>bold∠(h>)(l)              |
|                            |                                                            |                                           |
|                            | ■ 從檔案附加簽名                                                  | (文字、HTML或圖片)①:<br>選擇 (○)                  |
|                            | 🔲 附加名片卡到郵                                                  | 3件中 <>>>>>>>>>>>>>>>>>>>>>>>>>>>>>>>>>>>> |
|                            | 寄件伺服器 (SMTP                                                | ) (U):                                    |
|                            | username - ms                                              | ∝.hient.net                               |
|                            |                                                            | 身份識別管理 ( <u>M</u> )                       |
| 帳號操作 ( <u>A</u> ) ▼        |                                                            |                                           |

 在【SMTP 寄件伺服器】視窗,設定伺服器名稱為 msr.hinet.net,埠號 587, 自行決定安全性類型設定。選擇認證方式及使用者名稱。按下【確定】

| ▲         username@msxx.hinet.net           伺服器設定<br>備分與郵件匣<br>寫信與通訊錄<br>垃圾郵件設定<br>磁碟空間<br>收件回執<br>安全性         身份識別<br>每個帳號都可以有自己的身份識別資料,這會出現於您寄出的郵件內。           ※ 本概郵件匣<br>垃圾哪件腔<br>垃圾哪件腔<br>電標整件腔         SMTP 寄件伺服器           ●         SMTP 寄件伺服器           ●         日服器名稱 (S): msr.hinet.net           Port (D):         587 ● 預設: 587           要求安全性 (N):         無<br>重線安全性 (N):           ●         「不安全傳驗的姿碼」           ●         「不安全傳驗的姿碼」           ●         「「不安全傳驗的姿碼」           ●         「「「「」」」           ●         「「」」           ●         「「」」           ●         「「」」           ●         「「」」           ●         「」」           ●         「」」           ●         「」」           ●         「」」           ●         「」」」           ●         ●           ●         ●           ●         ●           ●         ●           ●         ●           ●         ●           ●         ●           ●         ●           ●         ●           ●         ●           ●         ● | 帳號設定                                                                                                    | ×                                              |
|----------------------------------------------------------------------------------------------------|----------------------------------------------------------------------------------------------------|------------------------------------------------|
| username - msxx.nient.net                                                                                                    | 4 號設定<br>▲ Susername@msxx.hinet.net<br>「伺服器設定<br>備份與郵件匣<br>寫信與通訊錄<br>垃圾郵件設定<br>磁碟空間<br>收件回執<br>安全性<br>▲ 優郵件匣<br>垃圾郵件設定<br>磁碟空間<br>添 SMTP 寄件伺服器 | <                                              |
| 身份識別管理 ( <u>M</u> )                                                                                                    |                                                                                                    | 寄件伺服器 (SMTP) (U):<br>username - msxx.hient.net |

## LiveMail

1. 開啟 LiveMail,點選工具列【帳戶】→【內容】→查看此帳號內容

| 3   🔓 🏡 🔁 -                                          | ;   垃圾郵件 - \               | Windows Live Mai |                                 |   |  |
|------------------------------------------------------|----------------------------|------------------|---------------------------------|---|--|
| ■▼常用                                                 | 資料夾                        | 檢視 帳戶            |                                 |   |  |
| 電子         新聞           郵件         群組           新増帳戶 | 风容                         |                  |                                 |   |  |
| ▲ 快速檢視<br>未讀取的郵件<br>連絡人的未請                           | <b>內容</b><br>查看此帳戶的<br>取郵件 | 3內容<br>排序依據日期 (3 | 〔談主旨)▼                          | ٩ |  |
| 未讀取的摘要                                               |                            |                  | <b>電子郵件地址</b><br><sup>戶小組</sup> |   |  |

2. 在帳號【內容】視窗,點選【伺服器】頁籤,外寄郵件設為 msr.hient.net, 勾選【我的伺服器需要驗證】,按下【設定】

| 水容                            |
|-------------------------------|
| 一般 伺服器 安全性 進階                 |
| 伺服器資訊                         |
| 我的內送郵件伺服器是(M) POP3 伺服器。       |
| 內送郵件 - POP3(1)· 不需異動          |
| 外寄郵件 - SMTP(U): msr.hinet.net |
| 內送郵件伺服器                       |
| 電子郵件使用者名稱(L): 不需異動            |
| 密碼(₩): ●●●●●●●●●●●            |
| ✓ 記住密碼(R)                     |
| ◎ 使用純文字驗證登入(C)                |
| ● 使用授權的 POP 登人(APOP)(P)       |
|                               |
|                               |
|                               |
|                               |
| <u>確定</u> 取消 <u></u> 套用(A)    |

3. 在【外寄郵件伺服器】視窗勾選所登入資訊方式後按下【確定】。

| 外寄郵件伺服器    | ×           |
|------------|-------------|
| 登入資訊       |             |
| ◎ 使用與內送郵件( | 伺服器相同的設定(U) |
| ◎ 登入方式(0)  |             |
| 帳戶名稱(C):   |             |
| 密碼(P):     |             |
|            | ✓ 記住密碼(₩)   |
| 使用安全性密?    | 碼驗證登入(S)    |
|            | 確定 取消       |

4. 回到帳號【內容】視窗按下【確定】,完成設定。

MAC

- 1. 在 Launch Bar 點選【Mail】
- 2. 選擇功能列【Mail】→【偏好設定】

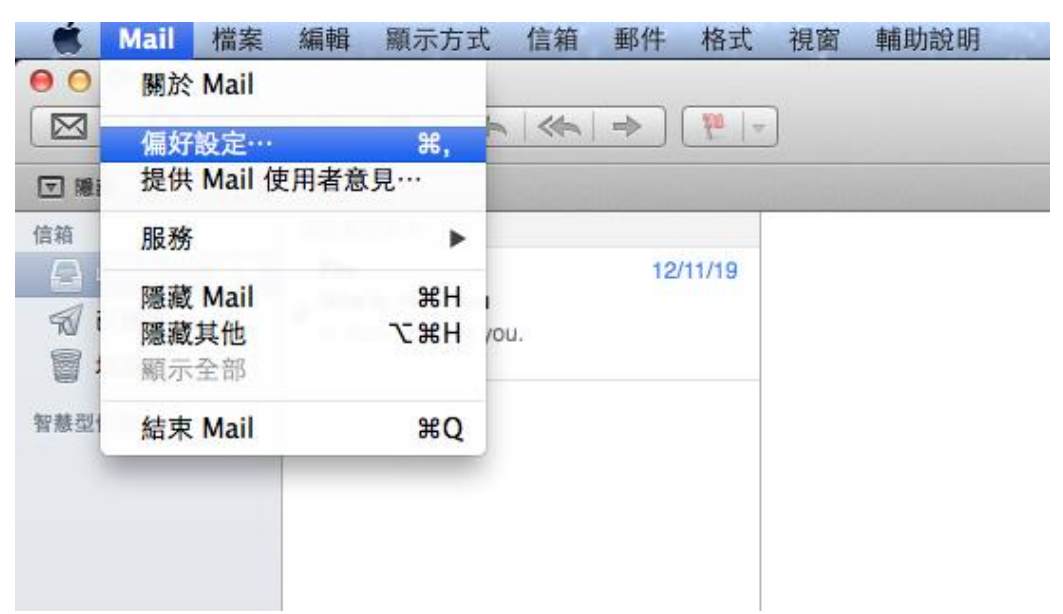

3. 點選【帳號】,左側的列表選擇要修改的帳號後,選擇【帳號資訊】→【寄 件伺服器(SMTP)】設定為 msr.hinet.net →【編輯 SMTP 伺服器列表】。

| • • •<br>• @ 🐑 🔬                                                  | 帳號<br><b>○○</b>                                                                                            | 2                                                                                    |
|-------------------------------------------------------------------|----------------------------------------------------------------------------------------------------|--------------------------------------------------------------------------------------|
| 一般 報號 垃圾郵件 字體與顏<br>iCloud<br>iCloud IMAP<br>@ XXX@XXX.taxi<br>POP | <ul> <li>6 橡視 編寫郵件 簽名相</li> <li>根號資訊</li> <li>根號資訊</li> <li>帳號類型:</li> <li>描述:</li> <li>電子郵件位址:</li> </ul> | 業規則<br>信箱動作 進階<br>✔ 敢用此帳號<br>POP<br>username@ms1.hinet.net<br>username@ms1.hinet.net |
|                                                                   | 至名:<br>收件伺服器:<br>使用者名稱:<br>密碼:                                                                             | username<br>ms1.hinet.net<br>username@ms1.hinet.net<br>                              |
|                                                                   | 寄件伺服器(SMTP)                                                                                                | ✓ 'msr.hinet.net: username@ms1.hinet.net<br>編輯 SMTP 伺服器列表…                           |
|                                                                   | TLS 憑證:                                                                                                    | 無 3                                                                                  |

4. 設定埠號及認證的帳號碼,按下【好】

|   | 描述 If    | 伺服器名稱 使用的帳號<br>msr.hinet.net |   |
|---|----------|------------------------------|---|
| Ø |          |                              |   |
|   |          |                              |   |
|   | + -      |                              |   |
|   |          | · 後號資訊 · 進階                  |   |
|   | 1946-10  | ☑ 自動偵測並保留接號設定                | Ĩ |
|   | 1944日2年: | 58/ 1 使用 SSL                 | E |
|   | again .  | □ 允許不安全的認證                   | 1 |
|   | 使用者名稱:   | username@ms1.hinet.net       |   |
|   | 密碼:      | •••••                        |   |
|   | 0        | an size                      |   |
|   | 0        | 取当 54                        |   |

## Android

電子郵件帳號設定方式依行動裝置的廠牌/型號有些差異,本篇僅為參考

- 1. 開啟行動裝置的【設定】→選擇【帳號與同步】
- 2. 依帳號設定時的帳號類型「POP3 帳號」或「IMAP 帳號」, 選擇【POP3】或 【IMAP】。

| 帳號與同步       |      |
|-------------|------|
| 自動同步處理資料    |      |
| 僅在Wi-Fi下同步  |      |
| 其它          |      |
| Telegram    | 立即同步 |
| WPS Office  | 立即同步 |
| M 個人 (POP3) | 立即同步 |

3. 按下【帳戶設定】→點擊要設定的帳號

|                            |               | ← 設定                    |
|----------------------------|---------------|-------------------------|
| $\leftarrow$               |               |                         |
| 個人 (POP3)                  |               | 一般設定                    |
| 帳戶                         |               | otheremail@gmail.com    |
| ix username@msxx.hinet.net |               | username@msxx.hinet.net |
| <b>帳戶設定</b> > 同步處理頻率和通知等設定 |               | 新增帳戶                    |
|                            | $\rightarrow$ |                         |

 選擇【外寄設定】→在【同步處理選項】設定為【要求登入】並設定登入的 帳號/密碼,SMTP 伺服器設定為 msr.hinet.net,通訊埠 587,自行決定安全 性類型設定。

| ← łusername@msxx.hinet.net            |                  | 同步處理選項                           |    |
|---------------------------------------|------------------|----------------------------------|----|
| 行動版簽名<br>未設定                          |                  | 要求登入                             |    |
| <b>數據用量</b><br>圖片<br>顯示不明外部圖片時,必須先詢問我 | 9                | 使用者名稱<br>username@msxx.hinet.net |    |
| 同步處理頻率<br>不同步處理                       | . т <del>х</del> | 密碼<br>•••••                      | ×  |
| 同步處理電子郵件<br>同步處理這個帳戶的電子郵件<br>通知設定     |                  | SMTP 伺服器<br>msr.hinet.net        |    |
| 電子郵件通知<br>收到電子郵件時傳送通知                 |                  | 通訊埠                              |    |
| 管理通知                                  |                  | 587                              |    |
| 伺服器設定                                 |                  | 安全性類型                            | _  |
| 內送設定<br>使用者名稱、密碼和其他內送伺服器設定            |                  | <mark>無</mark><br>無法保證電子郵件安全性    | •  |
| 外寄設定<br>使用者名稱、密碼和其他外寄伺服器設定            | →                | 取消                               | 完成 |

iOS

不同版本的流程可能會有些差異,此篇為 iOS 15.3

1. 開啟【設定】→【郵件】→【帳號】→選擇要修改的帳號

| <b>く</b> 設知        | 定 <b>郵件</b>           |      |              |               |
|--------------------|-----------------------|------|--------------|---------------|
| 允許                 | 「郵件」取用                |      |              |               |
|                    | Siri與搜尋               |      | >            |               |
| <b>(</b>           | <b>通知</b><br>橫幅、聲音、標記 |      | >            |               |
| (( <sup>†</sup> )) | 行動數據                  |      | $\mathbf{)}$ |               |
| 偏好的                | 的語言                   |      |              |               |
|                    | 語言                    | 繁體中文 | >            |               |
|                    |                       |      |              |               |
| 帳號                 |                       | N    | >            | $\rightarrow$ |
|                    |                       |      |              |               |

| <b>〈</b> 郵件 帳號                                 |   |
|------------------------------------------------|---|
| 帳號                                             |   |
| <b>iCloud</b><br>iCloud 雲碟、聯絡人、Safari,還有 4 項 … | > |
| Exchange<br>郵件、聯絡人、行事曆、提醒事項、備忘錄                | > |
| Gmail<br>郵件、聯絡人、行事曆                            | > |
| username@msxx.hinet.net<br>郵件                  | > |
| username2@other.email<br>郵件                    | > |
| 加入帳號                                           | > |

## 2. 再點選要異動的帳號

| vusername@msxx.h | inet.net       |
|------------------|----------------|
| IMAP             |                |
| 帳號 username@     | msxx.hinet.net |
|                  |                |
| 🖂 郵件             |                |
| 備忘錄              |                |
|                  |                |
| 冊川路              | 余帳號            |

3. 選擇寄件伺服器【SMTP】→若有多個伺服器列表,選擇主要伺服器

| 取消     | 帳號                      | 完成        |                   |      |      |
|--------|-------------------------|-----------|-------------------|------|------|
| IMAP帳號 | 資訊                      |           |                   |      |      |
| 名稱     | 不用異動                    |           |                   |      |      |
| 電子郵件   | username@msxx.hinet.net | >         |                   |      |      |
| 描述     | 不用異動                    |           |                   |      |      |
| 收件伺服器  | D-MA                    |           | く帳號               | SMTP |      |
| 主機名稱   | 不用異動                    |           | 主要伺服器             |      |      |
| 使用者名   | 稱 不用異動                  |           | msa.hinet.net     |      | 開啟   |
| 密碼     |                         |           |                   |      |      |
|        |                         |           | 其他SMTP伺服器         |      |      |
| 寄件伺服器  | 8                       |           | other relay host  |      | 關閉 > |
| SMTP   | msa.hir                 | net.net > | other relay host2 |      | 關閉 > |

 主機名稱設定為 msr.hinet.net,設定使用者帳號密碼,自行決定安全性類型 設定,認證方式選擇設定密碼認證,通訊埠 587。設定後【完成】

| 取消    | msa.hinet.net | 完成 |
|-------|---------------|----|
| 伺服器   |               |    |
| 寄件伺服器 | ł             |    |
| 主機名稱  | msr.hinet.net |    |
| 使用者名  | <b>稱</b> 可留空  |    |
| 密碼    | 可留空           |    |
| 使用SSL |               |    |
| 認證    |               | >  |
| 伺服器連  | 接埠 587        |    |